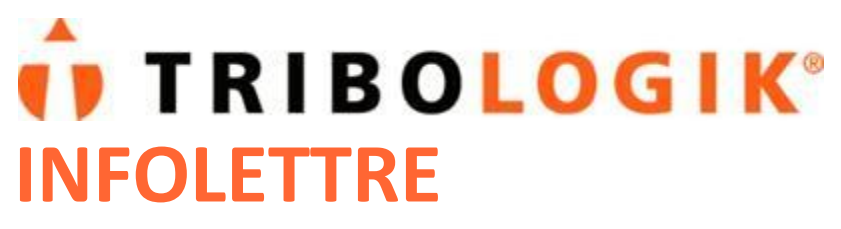

ISO 17025:2005

www.tribologik.com

## Janvier2016

Nouveau

## Étiquettes à codes-barres Tribologik

Tel qu'illustré ci-dessous, voici les nouvelles étiquettes autocollantes à codes-barres que Tribologik vous fera parvenir avec vos bouteilles d'échantillonnage.

L'étiquette de gauche doit être fixée sur la bouteille, celle de droite, plus petite à conserver dans vos dossiers. Tout ce que vous avez à faire est d'inscrire le # de machine et la Date d'échantillonnage sur la grande étiquette au moment de la coller sur la bouteille.

| 1 125 456 <sup>°</sup> 78901 <sup>°</sup> 12 | Please affix on sample jar / Apposer sur le contenant Machine ID / # de machine: Sample date / Date d'échantillon: Ref. / Réf.: 123456789012 | <b>TRIBOLOGIK</b><br>TRIBOLOGIK<br>TRIBOLOGIK<br>TRIBOLOGIK<br>For your records / Pour vos dossiers |
|----------------------------------------------|----------------------------------------------------------------------------------------------------|----------------------------------------------------------------------------------------------------|
| 1 23456 78901 3                              | Please affix on sample jar / Apposer sur le contenant Machine ID / # de machine: Sample date / Date d'échantillon: Ref. / Réf.: 123456789013 | <b>TRIBOLOGIK</b><br>TRIBOLOGIK<br>10 23456 78901 3<br>For your records / Pour vos dossiers         |

Ouvrez le site web Tribologik <u>www.tribologik.com</u> Dans l'Espace client, inscrivez votre**Nom** d'utilisateuret votre mot de passe et cliquez sur le bouton CONNEXION.

1. Une fois connecté, cliquez sur l'Onglet « Étiquettes codes-barres ».

2. Cliquez sur « Sélectionnez » pour choisir l'équipement que vous voulez faire analyser.

| → ひ   www3.tr                                 | ibologik.com/PrePrinted/?enter_label | s&Jang=fr                             |                     |                                             |  |
|-----------------------------------------------|--------------------------------------|---------------------------------------|---------------------|---------------------------------------------|--|
| TRIBOLO                                       | GIK                                  |                                       |                     | English   Français   Español   🕂 Tribologik |  |
| PAINT SHOP                                    |                                      |                                       |                     | Usine: DIFFERENTIAL PLANT                   |  |
| Accueil Clients<br>RODUIRE ÉTIQUETTE EN COURS | Résultats d'analyses Equiperr        | ent Commandes Imprimer Étiquettes Éti | quettes code-barres | DÉCONNEXION                                 |  |
| Rechercher :                                  | Nom                                  | Туре                                  | Huile               |                                             |  |
|                                               | 4224 DIE                             | DIECEDENTIEI                          | DELVAC GEAR 75W 90  | Sélectionnez                                |  |

3. Cela vous conduira à la page « Produire étiquette »où vous devez entrer toutes les données sur l'équipement à analyser : Durée d'utilisation de l'huile –Durée d'utilisation de l'équipement - Test Package – Huile changée? Oui/Non – Filtre changé? Oui/Non. Si vous avez déjà informé le laboratoire sur les tests à effectuer, ils seront automatiquement populés par le système. Sinon svp inscrivez le Test Package.

| $\leftarrow \rightarrow$ O   www3.tribologik.com/PrePrinted/p_label.php?lang=fr&edit=1 |                                     |          |  |  |  |
|----------------------------------------------------------------------------------------|-------------------------------------|----------|--|--|--|
|                                                                                        |                                     |          |  |  |  |
|                                                                                        |                                     |          |  |  |  |
| Produire étiquette                                                                     |                                     |          |  |  |  |
| Nom d'usine : DIFFERENTIAL PLANT                                                       | Nom de machine :                    | 1234 DIF |  |  |  |
| Durée d'utils:<br>Huile HRS/KM                                                         | Durée d'utils:<br>Equipement HRS/KM |          |  |  |  |
| Date d'échantillon(YYYY-<br>MM-DD) : 2016 V 01 V 20 V                                  | Tests/Package :                     |          |  |  |  |
| Huile changée? Non V                                                                   | Filtre changé?                      | Non ~    |  |  |  |
| Entrez/Lecteur de code-<br>barres :                                                    |                                     |          |  |  |  |

- 4. **Scannez ou écrivez** le code-barresinscrit sur l'étiquette.Si vous devez l'écrire manuellement, **assurez-vous qu'il n'y a pas d'erreurs car chaque code est unique.**Chaque chiffre doit donc correspondre exactement à ceux de l'étiquette.
- 5. Fixez l'étiquette autocollante à codes-barres sur la bouteille et complétez l'information demandée. Conserver la petite etiquette comme référence.
- 6. Cliquez sur le bouton « **Soumettre** »pour retourner à la page précédente et soumettre d'autres équipements à tester s'il y a lieu.
- 7. Faites parvenir l'échantillon étiqueté au laboratoire pour faire analyser.

Sur réception de l'échantillon, le personnel de la CEP/Tribologik n'aura qu'à scanner l'étiquette et à faire suivre au laboratoire. Les analyses demandées seront effectuées et votre rapport sera généré automatiquement avec toute l'information pertinente et sans erreurs.

## N'oubliez pas de scanner le code-barres ou d'en inscrire le numéro dans la case identifiée à cet effet. Collez sur la bouteille et cliquez sur Soumettre.

Communiquez avec votre Chargé de Compte pour de plus amples informations.